#KtoPomozeSlovensku

# Ako vytvoriť organizáciu

## 1. Prihlásenie do aplikácie

- Ak ešte nemáte svoj užívateľský profil, kliknete na "Registrovať sa."
- Link: https://kps.solved.fi

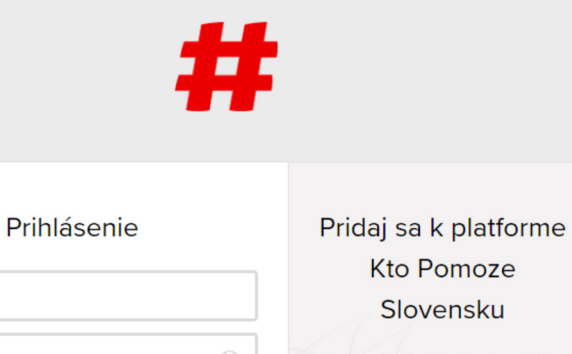

| Thindserife          | r nadj sa k plationne                 |
|----------------------|---------------------------------------|
|                      | Kto Pomoze                            |
| Email                | Slovensku                             |
| Password (2)         | Ešte nemáš účet? Registruj sa už dnes |
| Zabudol/la si heslo? | ktorí to potrebujú.                   |
| Prihlásiť sa         | Registrovať sa                        |
|                      |                                       |

Terms Privacy 2013 - 2020 by Solved - The Cleantech Company Ltd

## 2. Pred vytvorením organizácie

Organizáciou sa v aplikácii myslia organizácie občianskej spoločnosti, ale aj zdravotnícke zariadenia, záchranná služba, zariadeniasociálnych služieb a pod.

- Pod vytvorenou organizáciou sa budú zobrazovať všetky dopyty a ponuky, ktoré zástupcovia organizácie na platforme vytvorili.
- Bez vytvorenej organizácie a k nej priradených užívateľov, dopyt nebude schválený administrátorom. Toto opatrenie sme zaviedli kvôli tomu,aby nedošlo k zneužívaniu pomoci cez aplikáciu Kto pomôže Slovensku.
- Vytvárajte vždy iba jednu organizáciu. Ak má organizácia viacero pobočiek alebo oddelení, v dopyte máte možnosť špecifikovať, pre ktorú pobočku žiadate konkrétnu pomoc.

| = <b>#</b> •          | Additional infor                | mation            |                             |                  |
|-----------------------|---------------------------------|-------------------|-----------------------------|------------------|
| #                     | Kraj                            | Bratislavský kraj |                             | eorganizacia     |
| # Bratislava          | Okres                           | Bratislava II     |                             | \$               |
| # 211                 | Adresa                          | Zelinárska 2      |                             | >                |
| # Nitra               | PSČ                             | 821 08            |                             | RI               |
| # Bardejov            | Typ organizácie                 | Nadácia           |                             | t.sk             |
| # Bardoňovo           |                                 | Nemocrice         | Zariadania sociálnych služi | in               |
| # Bratislavský kraj   |                                 | Nemocnica         | Zanadenie socialnych służi  | Zachranan        |
| # Giraltovce          | Connections                     |                   |                             |                  |
| # Limbach             | 045-55 (2)                      |                   |                             |                  |
| # Lubenik<br># Martin |                                 |                   |                             | ia               |
| # Nitrianske Sučar    | МК                              |                   |                             |                  |
| # Prešov              |                                 |                   |                             |                  |
| <b>#</b> Šahy         | 1                               | RR                |                             | /nadácia         |
| # Štrba               | Potrebuieme p                   | omoc (1)          |                             | 3                |
| # Topoľčany           | , en en el el el el el          |                   |                             |                  |
| # IIIlava             | Nadácia Pontis -<br>dezinfekcia |                   |                             | s<br>. odk       |
|                       | **`                             |                   |                             | sžíme            |
|                       |                                 |                   |                             | ajinu,<br>a      |
|                       |                                 |                   |                             | <b>xí</b><br>pie |

### 3. Vytvorenie organizácie

- V lavom hornom rohu otvoríte menu a kliknete na tab "**Organizácie.**"
- V pravom rohu kliknete na tlačidlo "+ Create."
- Po kliknutí sa vám otvorí formulár, ktorý treba vyplniť.

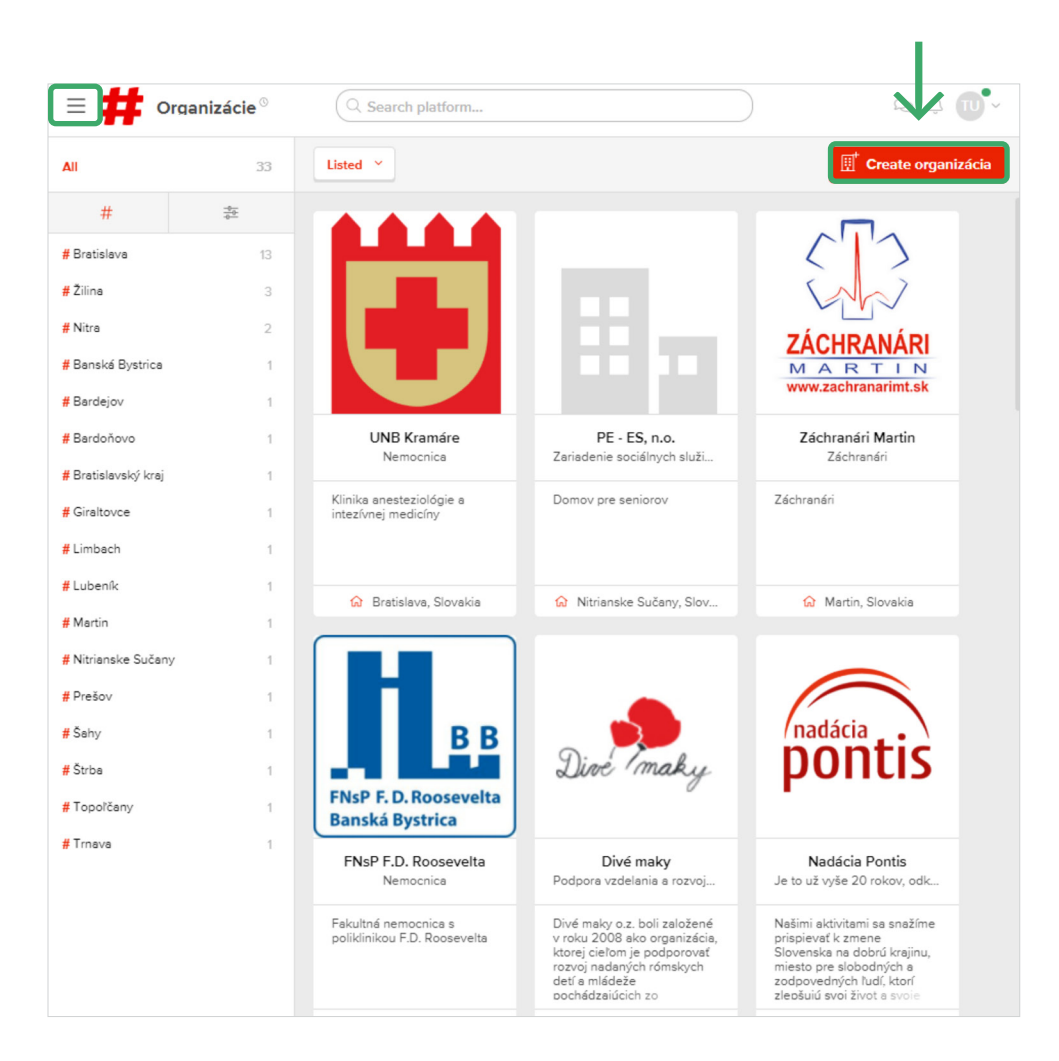

### 4. Vyplnenie formulára

#### Časť "Basic information" – základné informácie:

- "Organizácia name" názov vašej organizácie.
- "What we do" krátky popis zobrazuje sa v miniatúre organizácie.
- "Description" dlhší popis zobrazuje sa po kliknutí na organizáciu.
- "**Categories"** vyberte kategóriu organizácie (zdravotnícke zariadenie, mimovládna organizácia alebo iné).
- Vložte cover obrázok a logo.

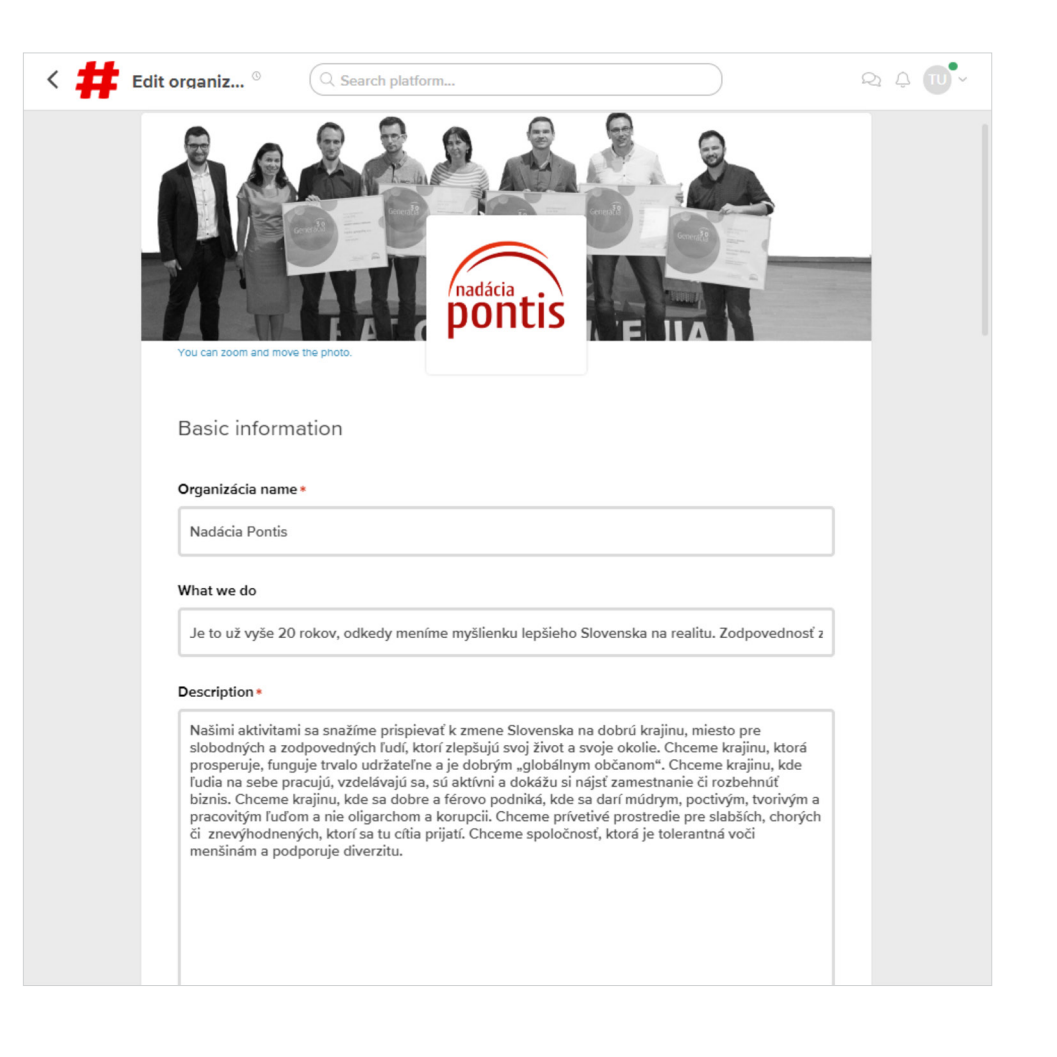

#### Časť "Details" - Detaily:

- Vyplníte **"Country HQ"** (krajina, kde sídli organizácia) a **"City HQ"** (mesto, kde sídli organizácia).
- "Contact email" kontaktná emailová adresa (dobrovoľné).
- "Web" webová stránka vašej organizácie (dobrovoľné).
- "Founded in" rok založenia (dobrovoľné).
- "Areas of expertise" tagy slúžia na rýchle filtrovanie v rámci aplikácie. Vždy zadávajte mesto. Prípadne si priamo vyberte tag z ponuky.

| < 📫 Edit organiz $^{\circ}$                                 | λ Search platform               |                      | ୟ ¢ ₪•ଁ |
|-------------------------------------------------------------|---------------------------------|----------------------|---------|
| Details                                                     |                                 |                      |         |
| Country (HQ)*                                               | City (HQ)                       | •                    |         |
| Slovakia                                                    | <ul> <li>✓ Bratislav</li> </ul> | /a                   |         |
| Contact email                                               | Web                             |                      |         |
| pontis@nadaciaponti                                         | s.sk https://v                  | ww.nadaciapontis.sk/ |         |
| Founded in                                                  |                                 |                      |         |
| 1997                                                        |                                 |                      |         |
| Žilina Nitra<br>Bratislavský kraj<br>Lubeník<br>#Bratislava |                                 |                      |         |

- "Organization members" začnite písať mená svojich kolegov a následne na ne kliknite. Takto ich priradíte k vznikajúcej organizácii.
- "Attachments" prílohy dobrovoľné môžete vložiť akúkoľvek relevantnú prílohu (napriklad lokality, kde pôsobíte alebo výročnú správu).

| Edit organiz $^{\odot}$ | Q Search platform                      |                      | ୟ ↓ <b>™</b> |
|-------------------------|----------------------------------------|----------------------|--------------|
|                         |                                        | 1/10                 |              |
|                         |                                        |                      |              |
| Organizati              | on members                             |                      |              |
| Michal Ki               | ša 💉 🔟 Test User Organizacia 💉 jana de |                      |              |
|                         |                                        | ana Desiatniková - a |              |
| Attachmer               | ts                                     |                      |              |
| r                       |                                        |                      |              |
|                         |                                        |                      |              |
|                         | Attach or drop files here              | ere                  |              |
|                         |                                        |                      |              |
|                         |                                        |                      |              |
| Additional              | information                            |                      |              |
| Additional              | mornation                              |                      |              |
| Kraj*                   |                                        |                      |              |
| Bratislavský k          | raj                                    | ~                    |              |
| Okres*                  |                                        |                      |              |
| Bratislava II           |                                        | ~                    |              |

<

#### Časť "Additional information" – postupne vyplňte všetky relevantné polia. V tejto časti sú polia v slovenčine:

- Uvediete základné informácie organizácii Kraj, Okres, Adresa, PSČ, Typ organizácie.
- "Zástupcovia organizácie" môžete uviezť mená kolegov, ktorí budú aplikáciu využívať. Na základe tohto zoznamu ich budeme vedieť priradiť. Tieto informácie vidí iba administrátor.
- Pozor: Dopyt bude schválený len v prípade, že je používateľ schválený a priradený k organizácii. Je to kvôli prevencii voči zneužívaniu pomoci.
- V prípade akýchkoľvek problémov alebo otázok, neváhajte kontaktovať kontaktujte administrátora TU.

| K 📫 Edit organiz | Search platform                                                                                                    | Q ↓ Ū•· |
|------------------|----------------------------------------------------------------------------------------------------|---------|
| Addit            | tional information                                                                                                    |         |
| Kraj *           |                                                                                                    |         |
| Bratis           | slavský kraj $\sim$                                                                                                    |         |
| Okres*           |                                                                                                    |         |
| Bratis           | slava II 🗸 🗸                                                                                                    |         |
| Adresa           |                                                                                                    |         |
| Zelina           | árska 2                                                                                                    |         |
| PSČ              |                                                                                                    |         |
| 8210             | 8                                                                                                    |         |
| Typ org          | janizácie *                                                                                                    |         |
| Nadá             | cia 🗸 🗸                                                                                                    | ]       |
| V prípa          | de, že "Iné"                                                                                                    |         |
| V príp           | bade, že "lné"                                                                                                    | ]       |
| Zástup           | covia organizácie                                                                                                    |         |
| Uveď<br>Slove    | 'te, prosím, zoznam zástupcov organizácie, ktorí sú/ budú na platforme Kto pomôže<br>nsku. Administrátor ich následne priradí k vašej organizácii. |         |
|                  |                                                                                                    |         |

## 5. Schválenie a zverejnenie organizácie

- Každú organizáciu najskôr schvália administrátori.
- Po schválení sa zobrazí v tabe "Organizácie".

| ≡ #                         | Organizácie <sup>®</sup> Q Search platform                                                                                                    | ୟ <b>↓ ™</b> ~   |
|-----------------------------|----------------------------------------------------------------------------------------------------|------------------|
| All<br>#                    |                                                                                                    | e organizácia    |
| # Bratislava<br># Žili      |                                                                                                    | Ň                |
| # Nitra<br># Banská Bystric |                                                                                                    | S                |
| # Bardejov<br># Bardoňovo   | poneis                                                                                                    | 3                |
| # Bratislavský ki           | Nadácia Pontis                                                                                                    | , oak<br>        |
| # Giraltovce                | Je to už vyše 20 rokov, odkedy meníme myšlienku lepšieho Slovenska na realitu.                                                                                                    | ajinu,           |
| # Limbach                   | Zodpovednosť za našu krajinu neleží len na štáte, ale prispieť môžeme my všetci –                                                                                                    | a<br>prí         |
| # Lubeník                   | ľudia, firmy i organizácie. Stačí, ak prevezmeme iniciatívu a tisíckami drobných                                                                                                    | ore              |
| # Martin                    | krokov pomôžeme zmene.                                                                                                    | akia             |
| # Nitrianske Sud            | ar EXPERTS IN                                                                                                    |                  |
| # Prešov                    | Bratislava                                                                                                    |                  |
| # Šahy                      |                                                                                                    |                  |
| # Štrba                     | Našimi aktivitami sa snažíme prispievať k zmene Slovenska na dobrú krajinu, miesto pre slobodných a zodpovedných                                                                                                    |                  |
| # Topoľčany                 | ludí, ktorí zlepšujú svoj život a svoje okolie. Chceme krajinu, ktorá prosperuje, funguje trvalo udržateľne a je dobrým<br>"globálným občanom". Chceme krajinu, kde ľudi na sebe pracujú, vzdelávajú sa, sú aktivni a dokšáu si nájsť<br>zamestnanie či rozbehnúť biznis. Chceme krajinu, kde sa dobre a férovo podniká, kde sa darí múdrym, postvým,<br>knih úm na marcháln kudema, sú elicianchka s. Jenarnii. Chemena odvihála insertadí a se albálňa inservice tředíva |                  |
| # Trnava                    | coundyn a precodenin rodonif a nie ongarchom a kolupcii. Cricenie prvetive prosuedle pre sladburi, criorych u<br>znevýhodnených, ktorí sa tu cítia prijatí. Chceme spoločnosť, ktorá je tolerantná voči menšinám a podporuje diverzitu.                                                                                                    | ov<br>kde        |
|                             | Činusk v obrozani je Poslanje zduženje poplarje - Dovičkem svoti od                                                                                                    | níctuom          |
|                             | Grovek y ohrozeni je Posianie združenia napinalme Pomaname prostred                                                                                                    | ka v<br>niami    |
|                             | Details                                                                                                    | sitli v<br>stanů |

## 6. Správa organizácie

- Po zverejnení si môže detaily o vašej organizácii, priradené dopyty a ponuky pozrieť každý používateľ aplikácie.
- Organizáciu je možné editovať. Kliknete na bodky v pravom hornom rohu a zvolíte "Edit."
- Organizáciu môžu editovať len autori a administrátorom priradení používatelia. Ak chcete ďalšiemu používateľovi aplikácie umožniť editovať profil organizácie, neváhajte kontaktovať administrátora TU.

| ≡ <b>#</b> Orga        | nizácie <sup>©</sup> | Q Search platform                                                                                                    |                                                                                                    | ) Q L U ~                                                                                                    |
|------------------------|----------------------|----------------------------------------------------------------------------------------------------|----------------------------------------------------------------------------------------------------|----------------------------------------------------------------------------------------------------|
| All                    | 33                   | Listed ~                                                                                                    |                                                                                                    | 🗐 <sup>*</sup> Create org nizácia                                                                                                    |
| #                      |                      |                                                                                                    |                                                                                                    |                                                                                                    |
| # Bratislava           | 13                   |                                                                                                    |                                                                                                    |                                                                                                    |
| # Žilina               | 3                    | RR                                                                                                    |                                                                                                    |                                                                                                    |
| # Nitra                | 2                    |                                                                                                    | Dive maky                                                                                                    |                                                                                                    |
| # Banská Bystrica      | 1                    | FNsP F. D. Roosevelta                                                                                                    | 0                                                                                                    | F                                                                                                    |
| # Bardejov             | 1                    | Banská Bystrica                                                                                                    |                                                                                                    |                                                                                                    |
| # Bardoňovo            | 1                    | FNsP F.D. Roosevelta<br>Nemocnica                                                                                                    | Divé maky<br>Podpora vzdelania a rozvoj                                                                                                    | Nadácia Pontis<br>Je to už vyše 20 rokov, odk                                                                                                    |
| # Bratislavský kraj    | 1                    |                                                                                                    |                                                                                                    |                                                                                                    |
| # Giraltovce           | 1                    | Fakultná nemocnica s<br>poliklinikou F.D. Roosevelta                                                                                                    | Divé maky o.z. boli založené<br>v roku 2008 ako organizácia,<br>ktorej cieľom je podporovať                                                                                  | Našimi aktivitami sa snažime<br>prispievať k zmene<br>Slovenska na dobrú krajinu,                                                                                            |
| # Limbach              | 1                    |                                                                                                    | detí a mládeže<br>pochádzaiúcich zo                                                                                                    | zodpovedných ľudí, ktorí<br>zlepšulú svoi život a svoie                                                                                                    |
| <mark>#</mark> Lubeník | 1                    | 放 Banská Bystrica, Slova                                                                                                    | 放 Bratislava, Slovakia                                                                                                    | <table-cell> Bratislava, Slovakia</table-cell>                                                                                                    |
| # Martin               | 1                    |                                                                                                    |                                                                                                    |                                                                                                    |
| # Nitrianske Sučany    | 1                    | 1 94                                                                                                    |                                                                                                    |                                                                                                    |
| # Prešov               | 1                    | ST LER                                                                                                    | (cesta)                                                                                                    |                                                                                                    |
| # Šahy                 | 1                    |                                                                                                    | Von                                                                                                    | £                                                                                                    |
| # Štrba                | 1                    | Tri Eruti                                                                                                    | Voll                                                                                                    |                                                                                                    |
| # Topoľčany            | 1                    | A A A A A A A A A A A A A A A A A A A                                                                                                    |                                                                                                    | 0 RAPOCINOV                                                                                                    |
| # Trnava               | 1                    | Clovek v ohrození<br>Pomáhame ľuďom, ktorí z r                                                                                                    | Cesta von<br>Poslaním združenia Cesta v                                                                                                    | Doma u Kapucínov<br>Nezisková organizácia, kde                                                                                                    |
|                        |                      | Človek v ohrození je<br>mimovládna nezisková<br>organizácia. V roku 1999 ju<br>založila skupina novimárov,<br>ktorými ľudsky pohli drvivé<br>dôsledky konfliktu na | Poslanie združenia napĺňame<br>prostredníctvom rozvíjania<br>potenciálu, vedomostí,<br>zručností a postojov sociálne<br>odkázaných ľudí od raného<br>detstva po starobu, abv | Poméhame prostredníctvom<br>potravinových darov ruka v<br>ruke s odbornými rešeniami<br>problémov rodiny či<br>jednotlivcov, ktorí sa ocitli v<br>núdzi. Raz mesačne dostanů |
|                        |                      | A Bratielava Slovakia                                                                                                    | A Bratislava Slovekia                                                                                                    | A Bratislava Slovakia                                                                                                    |